# **User Manual**

| 1 System summarize1                          |
|----------------------------------------------|
| 2 System circumstance require2               |
| 3 Hardware installation2                     |
| 4 Software installation2                     |
| 5 Operation                                  |
| 5.1 Software main figure:                    |
| 5.2 Software Set                             |
| 5.3 Real-time information display10          |
| 5.3.1 Data                                   |
| 5.3.2 Sketch Map11                           |
| 5.3.3 Graph12                                |
| 5.4 UPS rating parameter query and setting12 |
| 5.5 EventLog16                               |
| 5.6 DataLog17                                |
| 5.7 DataLog Set17                            |
| 5.8 Equip Operation                          |
| 5.8.1 Search                                 |
| 5.8.2 Append                                 |
| 5.8.3 Property                               |
| 5.8.4 Delete Control Language and Help20     |
|                                              |

# 1 System summarize

Muser4000 is software for cooperating with PC and KSTAR UPS. Its major function is as following:

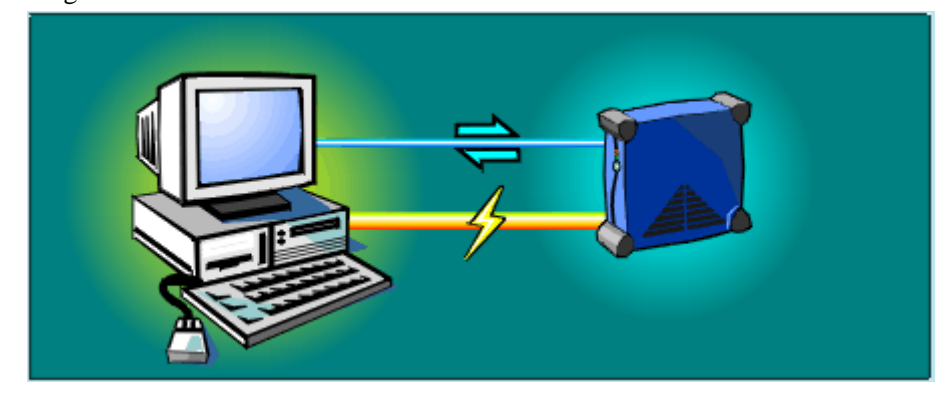

- Manage the communication connection with UPS.
- Monitor all current data from UPS.
- Display UPS work state with figure.
- Setting UPS parameter.
- Log all events and alarm information.
- Log timed current data from UPS.

# 2 System circumstances requirements

RS-232 communication port: COM1-COM4 Operating system:

- Microsoft Windows 98
- Microsoft Windows 2000
- Microsoft Windows NT
- Microsoft Windows Me
- Microsoft Windows XP

# **3 Hardware installation**

#### Muser4000 hardware installation steps

- Connect UPS and PC with serial port cable.
- Male serial port connects to the RS232 communication port of UPS.
- Female serial port connects to the RS232 communication port of PC.

## **4** Software installation

- Put UPS CD into CD-ROM.
- Run setup.exe program, and default the program will be installed into"C:\ Program Files\Muser4000".
- When UPS install done, user can run this program.

# **5** Operation

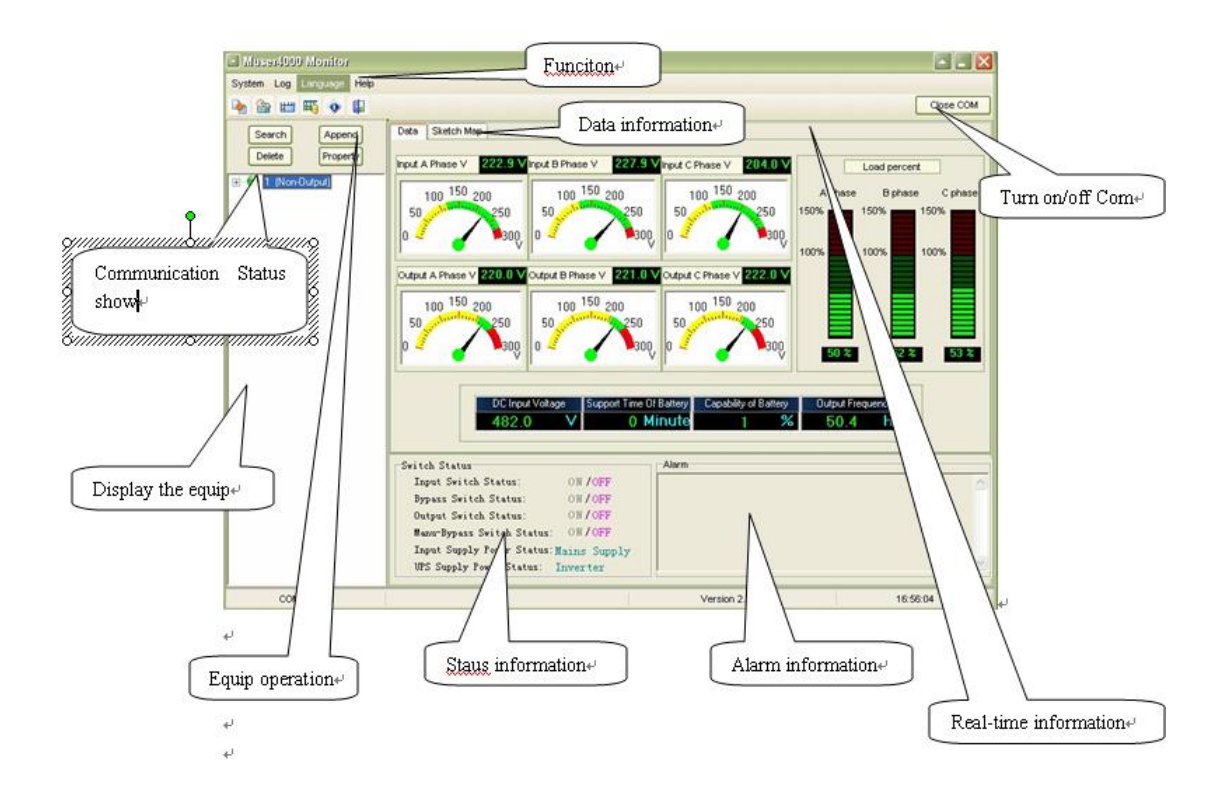

### 5.1 Software main figure:

Turn on/off Com: Indicator on express the corresponding serial port is open, indicator off express the corresponding UPS is close.

Communication Status show: Red light means communication error, Green light means communication OK.

Equip operation: Click append/delete/search/property button to manage the equipment.

Real-time information: Display the real-time information of main monitor UPS.

Data information: Display the real-time data information of main monitor UPS.

Status information: Display the real-time status information of main monitor UPS.

Alarm information: Display the real-time alarm information of main monitor UPS.

# **5.2 Software Parameter Setting**

## HIP/HPM3320-SA

## The latest muser4000 Software Version2.3.2.12

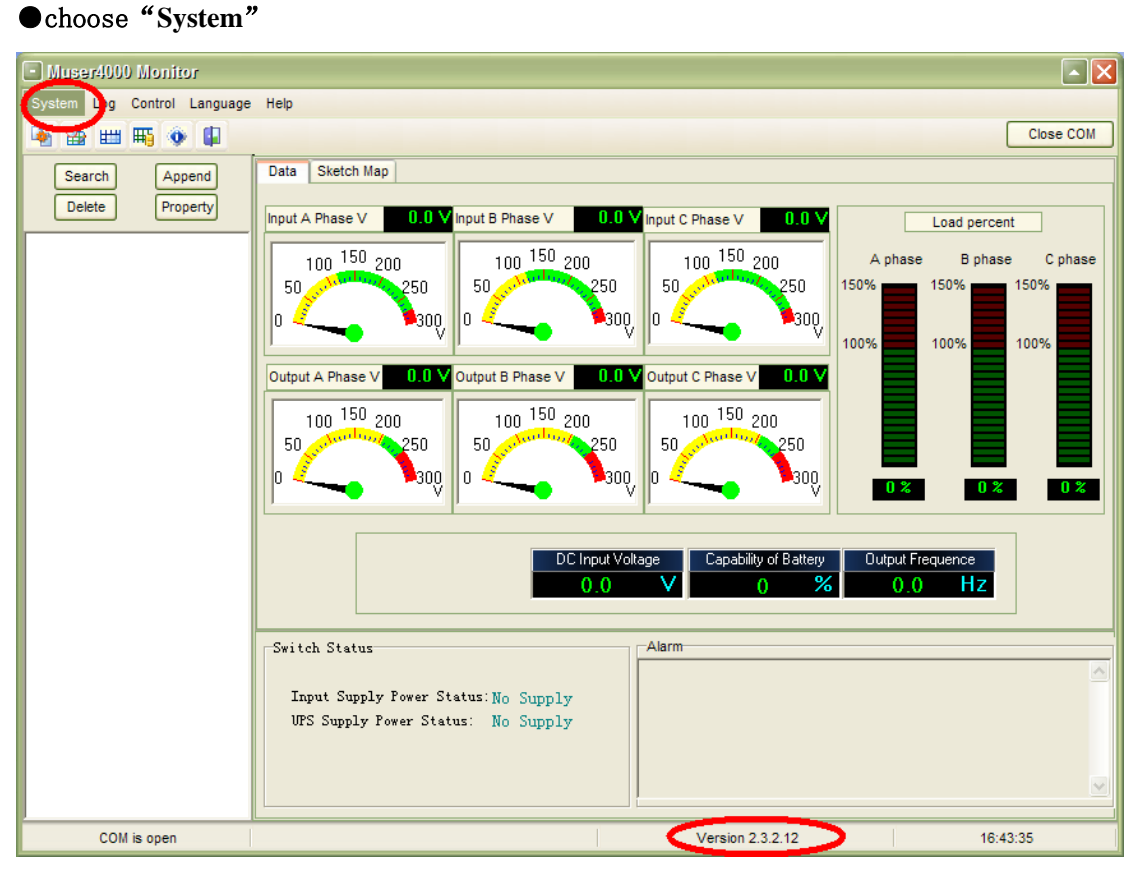

•choose: "Software Parameter Setting"

| Muser4000 Monitor           |                                                                                |
|-----------------------------|--------------------------------------------------------------------------------|
| System Log Control Language | Help                                                                           |
| User Set                    | Close COM                                                                      |
| Software Parameter Setting  | Data Sketch Map                                                                |
| Delete Property             |                                                                                |
|                             | Input A Phase V 0.0 V Input B Phase V 0.0 V Input C Phase V 0.0 V Load percent |
|                             | 100 150 200 100 150 200 100 150 200 A phase B phase C phase                    |
|                             | 50 set 150% 250 50 set 150% 150% 150% 150% 150% 150% 150% 150%                 |
|                             | 0 < <u></u> >300, 0 < <u></u> >300, 0 < <u></u> >300, 0 < <u></u>              |
|                             |                                                                                |
|                             | Output A Phase V 0.0 V Output B Phase V 0.0 V Output C Phase V 0.0 V           |
|                             |                                                                                |
|                             | 50 standard 250 50 standard 250 50 standard 250 50 standard 250                |
|                             |                                                                                |
|                             |                                                                                |
|                             |                                                                                |
|                             | DC Input Voltage Capability of Battery Output Frequence                        |
|                             |                                                                                |
|                             | - Alexe                                                                        |
|                             | Switch Status                                                                  |
|                             | Input Supply Power Status: No Supply                                           |
|                             | UPS Supply Power Status: No Supply                                             |
|                             |                                                                                |
|                             |                                                                                |
| COM is open                 | Version 2.3.2.12 16:44:27                                                      |

#### • "System"

COM: Select PC COM.

Baud Rate: Select PC Baud Rate.

Protocol: Select Protocol.

COM Port must be the same design as PC port, Baud Rate use "9600", Protocol use "HIP" and then "Save Setting"

| Software Parameter Setting               | X |
|------------------------------------------|---|
|                                          |   |
|                                          | , |
|                                          |   |
| Baud Rate 9600                           |   |
| Protocol: HP                             |   |
|                                          |   |
|                                          |   |
|                                          |   |
|                                          |   |
|                                          |   |
| Automatic Run Program At Windows Startup |   |
|                                          |   |
| Save Setting Cancel                      |   |

As shown in the following figure: (Each frame should refer to the steps mentioned above in order to add UPS, with different parameters.

Click Append, type any name or number at " Equipment Name" menu, however the Equipment Address should be the same as frame ID number, then click Append.

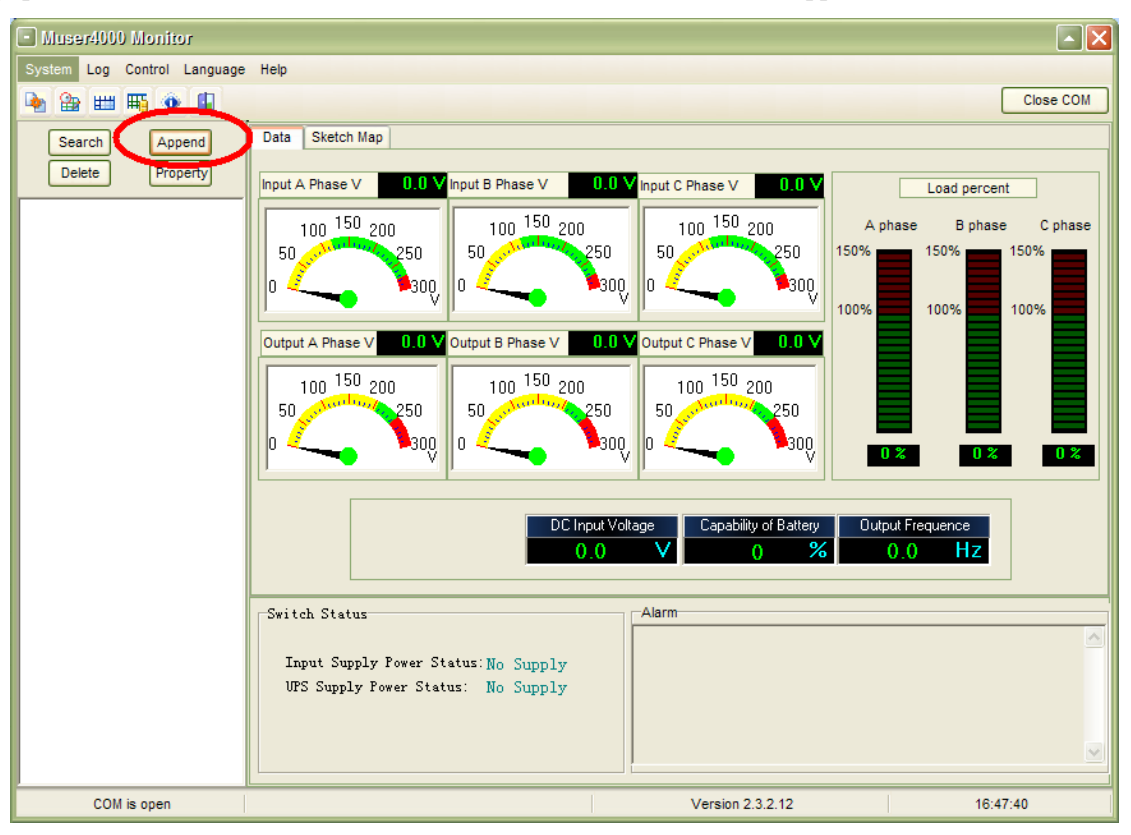

| 🗳 Append Equipment   |  |
|----------------------|--|
| Equipment Name: 1    |  |
| Equipment (Jaress: 1 |  |
| App 3                |  |

| Muser4000 Monitor                                                                                                    |                                                                                                    |
|----------------------------------------------------------------------------------------------------|----------------------------------------------------------------------------------------------------|
| System Log Control Language Help                                                                                                    |                                                                                                    |
| 🍖 🏦 🖽 🍕 🐠 🕼                                                                                                    | Close COM                                                                                                    |
| Seriel       Input A         Delete       Property         Real-time Info       100         Graph       0         Output A         100         50         0         0         Switch         Input         Switch         UFS S | ketch Map<br>tase V 230.3 V nput B Phase V 230.1 V nput C Phase V 231.1 V<br>0 150 200<br>Phase V 217.3 V Output B Phase V 220.0 V Output C Phase V 216.7 V<br>0 150 200<br>150 200<br>150 200<br>150 200<br>150 200<br>150 200<br>100 150 200<br>100 10 |
| COM is open                                                                                                    | Version 2.3.2.12 16:39:33                                                                                                    |

#### HPM/YMK Parameter Setting: The latest muser4000 Software Version2.3.0.9 •choose"System"

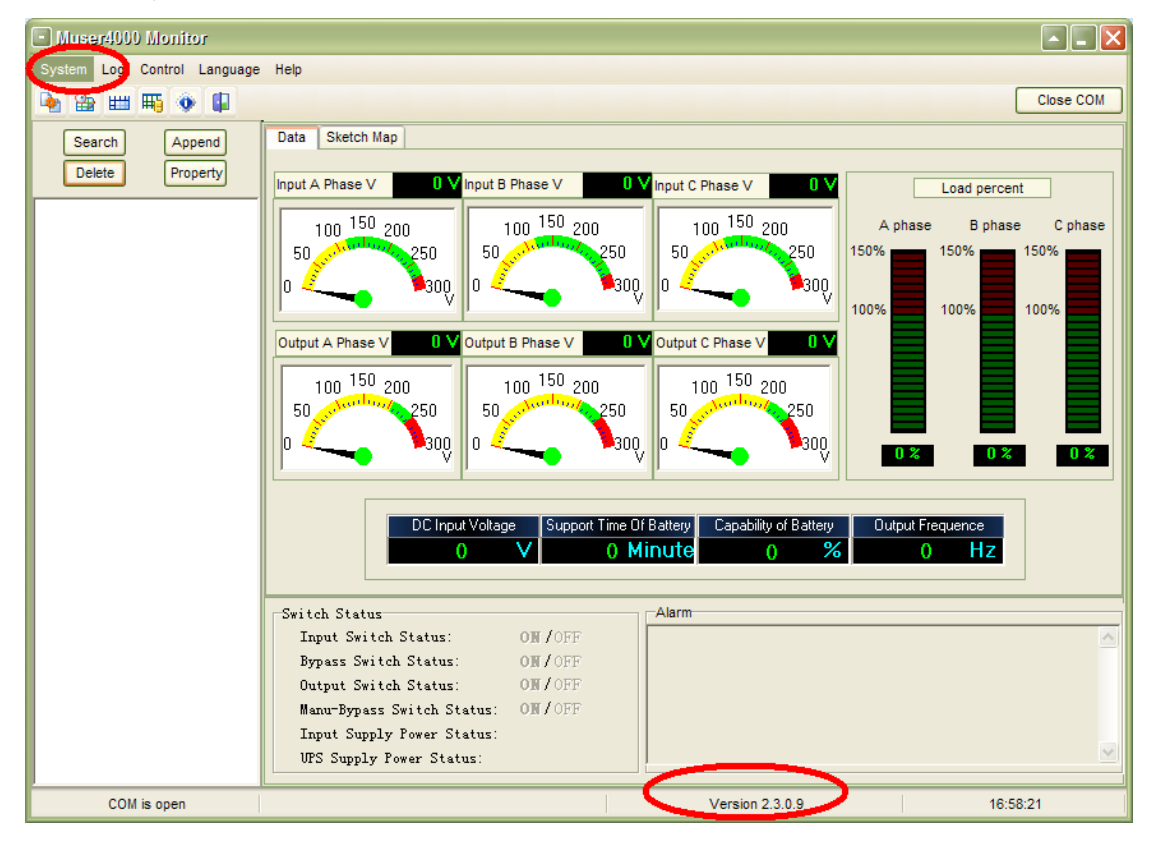

•choose: "Software Parameter Setting"

| Muser4000 Monitor           |                                                                                                    |     |
|-----------------------------|----------------------------------------------------------------------------------------------------|-----|
| System Log Control Language | Help                                                                                                    |     |
| User Set                    | Close C                                                                                                    | м   |
| Software Parameter Setting  |                                                                                                    |     |
|                             | Aata Sketch Map                                                                                                    |     |
| Delete Property             |                                                                                                    |     |
|                             | Input A Phase V U V Input B Phase V U V Input C Phase V U V Load percent                                                                                                    |     |
|                             | 100 150 200 100 150 200 100 150 200 A phase B phase C pha                                                                                                    | ase |
|                             | 50 - 250 250 50 - 150% - 150% - 150\% - 150\% - | _   |
|                             |                                                                                                    |     |
|                             |                                                                                                    |     |
|                             |                                                                                                    |     |
|                             | Output A Phase V U V Output B Phase V U V Output C Phase V U V                                                                                                    |     |
|                             |                                                                                                    |     |
|                             | 50 standard 250 50 standard 250 50 standard 250                                                                                                    |     |
|                             |                                                                                                    | -   |
|                             |                                                                                                    | *   |
|                             |                                                                                                    |     |
|                             |                                                                                                    |     |
|                             | DL Input Voltage Support Time Ur Battery Lapability or Battery Uutput Frequence                                                                                                    |     |
|                             |                                                                                                    |     |
|                             |                                                                                                    |     |
|                             | Switch Status                                                                                                    |     |
|                             | Input Switch Status: OH /OFF                                                                                                    | ^   |
|                             | Bypass Switch Status: ON/OFF                                                                                                    |     |
|                             | Output Switch Status: ON/OFF                                                                                                    |     |
|                             | Manu-Bypass Switch Status: ON/OFF                                                                                                    |     |
|                             | Input Supply Power Status:                                                                                                    |     |
|                             | UFS Supply Fower Status:                                                                                                    |     |
| COM is open                 | Version 2.3.0.9 16:59:08                                                                                                    |     |

• Choose "System"

COM Port must be the same design as PC port, Baud Rate use "2400", Protocol use "Modularization UPS" and then click "Save Setting"

| 🖃 Sofi | ware Param    | eter Setth   | ıg            | - <b>X</b> |
|--------|---------------|--------------|---------------|------------|
|        |               |              |               |            |
|        |               |              |               |            |
|        | COM           | COM1         |               |            |
|        | Baud Rate     | 2400         |               |            |
|        | Protocol      | Modulariz    | ation UPS     |            |
|        |               |              |               |            |
|        |               |              |               |            |
|        |               |              |               |            |
|        |               |              |               |            |
|        | Automatic Rur | n Program At | : Windows Sta | rtup       |
|        | 3             |              |               |            |
|        | Save Setting  | g            | Cancel        |            |

#### ullet Add UPS

Click Append, type any name or number at " Equipment Name" menu, however the Equipment Address should be the same as frame ID number, then click Append.

| - Muser4000 Monitor              |                                                                                                    |
|----------------------------------|----------------------------------------------------------------------------------------------------|
| System Log Control Language      | Help                                                                                                    |
| 🍖 🏤 📖 🍕 🕘 📮                      | Close COM                                                                                                    |
| Search Append<br>Delete Property | Data         Sketch Map           Input A Phase V         0 V Input B Phase V         0 V Input C Phase V         0 V           100         150         200         50         250         100         150         200           0         250         0         250         50         250         100         150         200           0         0         250         0         250         50         100%         100%         100%         100%         100%         100%         100%         100%         100%         100%         100%         100%         100%         100%         100%         100%         100%         100%         100%         100%         100%         100%         100%         100%         100%         100%         100%         100%         100%         100%         100%         100%         100%         0         2         0         2         0         2         0         2         0         2         0         2         0         2         0         2         0         2         0         2         0         2         0         2         0         2         0         2         0         2         0 </th |
|                                  | Bypass Switch Status: ON / OFF<br>Output Switch Status: ON / OFF<br>Maun-Bypass Switch Status: ON / OFF                                                                                                    |
|                                  | Input Supply Power Status:                                                                                                    |

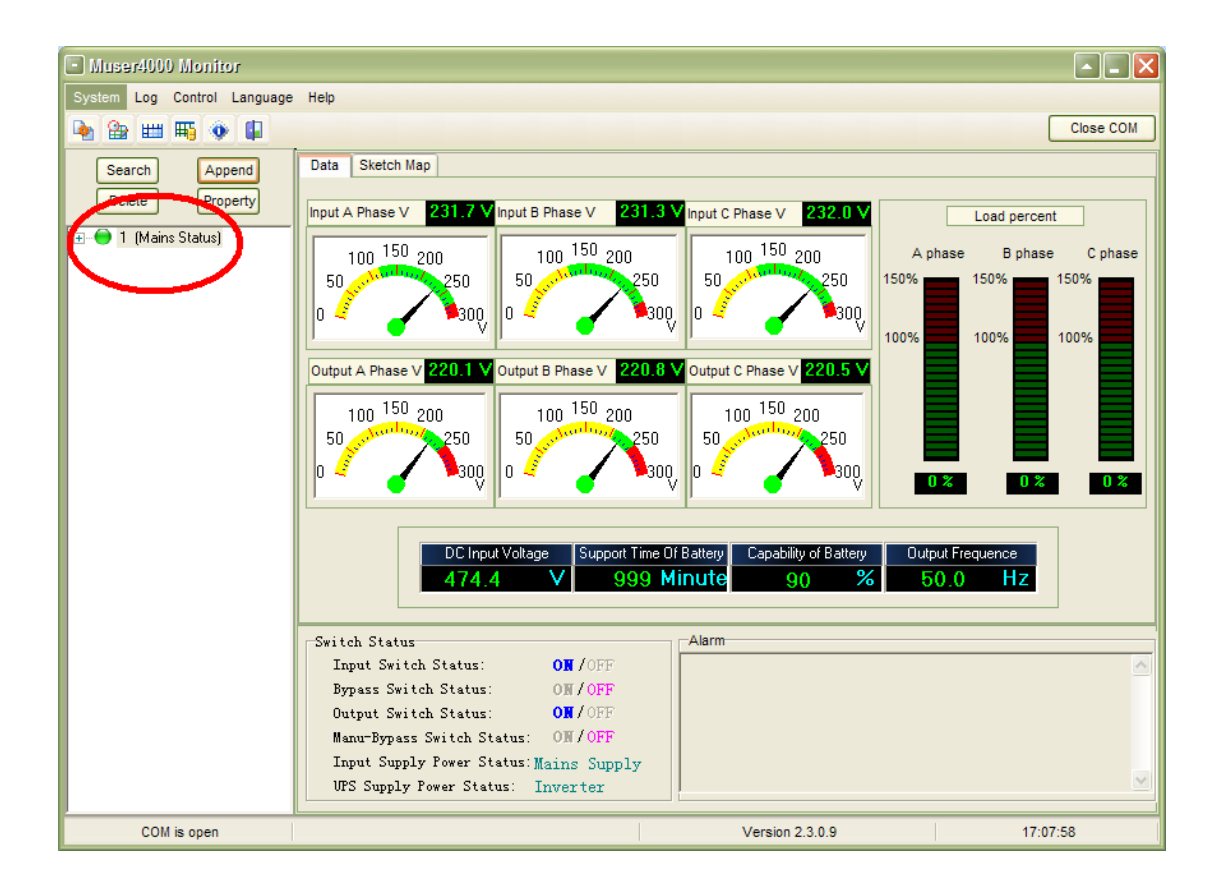

## 5.3 Real-time information display

Users can check the following figures in real-time information display area when PC connects to UPS:

### 5.3.1 Data

| Data Sketch Map                                                                                                    |                                                                                                    |
|----------------------------------------------------------------------------------------------------|----------------------------------------------------------------------------------------------------|
| Input A Phase V 231.7 V Input B Phase V 231.3 V<br>100 150 200<br>50 250<br>0 300<br>0 300                                                                                                    | Input C Phase V 232.0 V<br>100 150 200<br>50 250<br>0 250<br>150% 150% 150% 150%<br>100% 100% 100% |
| Output A Phase V         220.1         Output B Phase V         220.8         V           100         150         200         100         150         200         50         250         0         50         250         0         300         0         300         0         300         0         300         0         300         0         300         0         300         0         300         0         300         0         300         0         300         0         300         0         300         0         300         0         300         0         300         0         300         0         300         0         300         0         300         0         300         300         300         300         300         300         300         300         300         300         300         300         300         300         300         300         300         300         300         300         300         300         300         300         300         300         300         300         300         300         300         300         300         300         300         300         300         300         300         300 <td>Output C Phase V 220.5 V<br/>100 150 200<br/>50 250<br/>0 250<br/>0 2 0 2 0 2<br/>0 2 0 2 0 2</td> | Output C Phase V 220.5 V<br>100 150 200<br>50 250<br>0 250<br>0 2 0 2 0 2<br>0 2 0 2 0 2           |
| DC Input Voltage Support Time Of B<br>474.4 V 999 Mir                                                                                                    | iattery Capability of Battery Output Frequence<br>nute 90 % 50.0 Hz                                |
| Input Switch Status: ON / OFF<br>Bypass Switch Status: ON / OFF<br>Output Switch Status: ON / OFF<br>Manu-Bypass Switch Status: ON / OFF                                                                                                    | <u>_</u>                                                                                           |
| Input Supply Power Status: Mains Supply<br>UPS Supply Power Status: Inverter                                                                                                    | <u>_</u>                                                                                           |

This figure displays partial current data of monitor UPS with meters.

### 5.3.2 Sketch Map

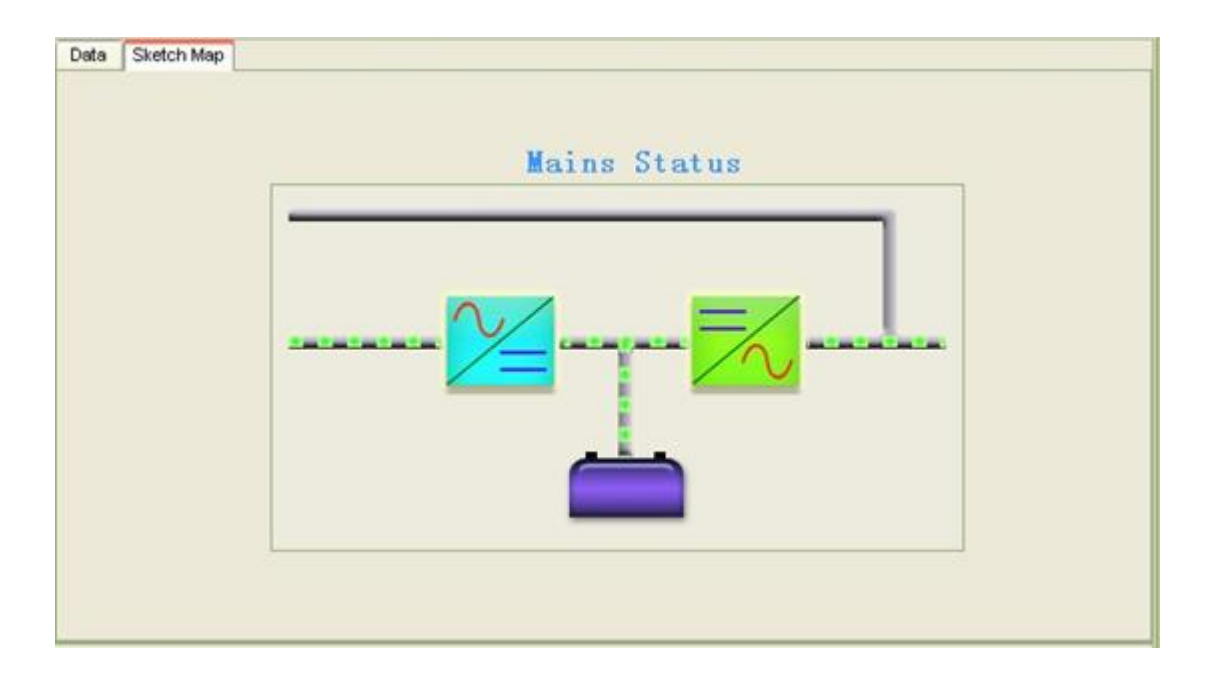

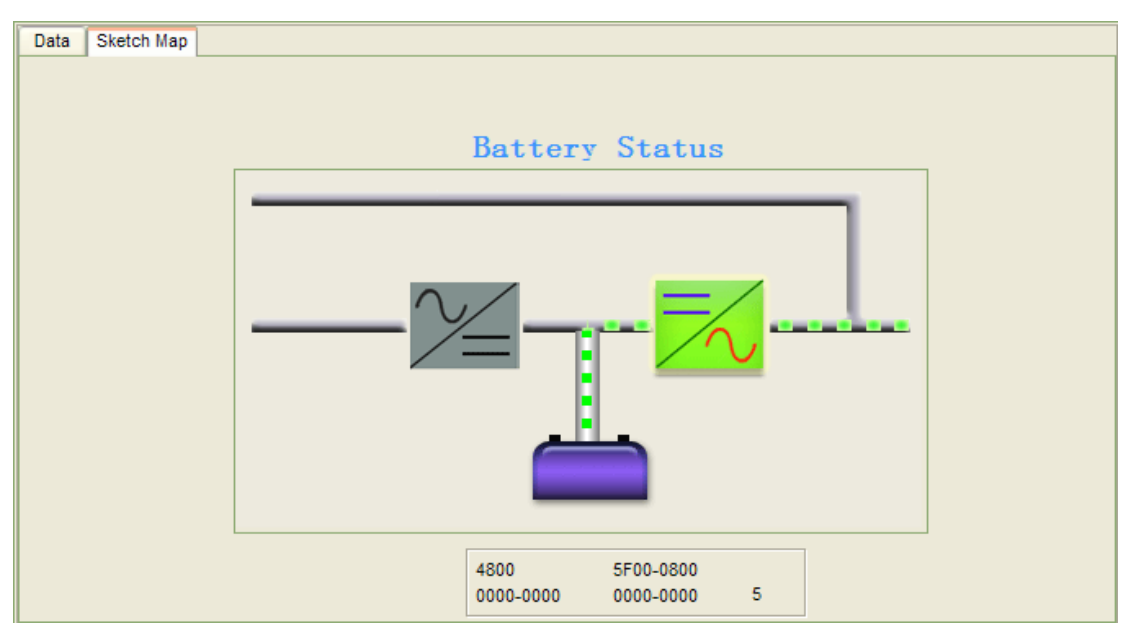

This figure displays the running status of monitor UPS.

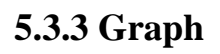

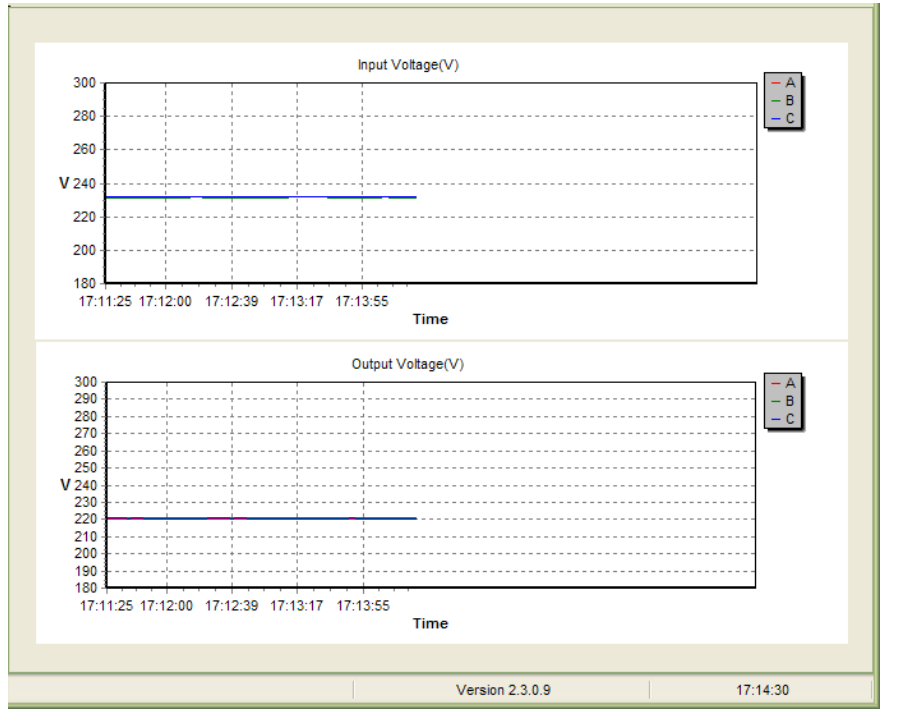

This figure displays the input and output Volt of monitor UPS with curve..

## 5.4 UPS rating parameter query and setting

HIP/HPM3320-SA User setting

| Muser4000 Monitor                     |                                                                                                    |                                                        |
|---------------------------------------|----------------------------------------------------------------------------------------------------|--------------------------------------------------------|
| Statem Log Control Language           | Help                                                                                                    |                                                        |
| User Set<br>Solimore December Setting |                                                                                                    | Close COM                                              |
| Exit                                  | Data Sketch Map                                                                                                    |                                                        |
| Delete Property                       | Input A Phase V 0.0 V Input B Phase V 0.0 V Input C Phase V 0.0 V Load                                                                                                    | percent                                                |
|                                       | 100       150       200       100       150       200       100       150       200       100       150       200       100       150       250       100       150%       100%       100%       100%       100%       100%       100%       100%       100%       100%       100%       100%       100%       100%       100%       100%       100%       100%       100%       100%       100%       100%       100%       100%       100%       100%       100%       100%       100%       100%       100%       100%       100%       100%       100%       100%       100%       100%       100%       100%       100%       100%       100%       100%       100%       100%       100%       100%       100%       100%       100%       100%       100%       100%       100%       100%       100%       100%       100%       100%       100%       100%       100%       100%       100%       100%       100%       100%       100%       100%       100%       100%       100%       100%       100%       100%       100%       100%       100%       100%       100%       100%       100%       100%       100%       100% | B phase C phase<br>150%<br>100%<br>0 2 0 2<br>Pe<br>HZ |
|                                       | Input Supply Power Status: Battery Supply                                                                                                    |                                                        |
|                                       | UPS Supply Power Status: Inverter                                                                                                    |                                                        |
|                                       |                                                                                                    |                                                        |
|                                       |                                                                                                    |                                                        |
| COM is open                           | Version 2.3.2.12                                                                                                    | 17:49:22                                               |
| ダ User Set                            |                                                                                                    |                                                        |
|                                       |                                                                                                    |                                                        |
|                                       | S.                                                                                                    | et                                                     |
|                                       |                                                                                                    |                                                        |
| Work Mod                              | de Normal 💌 Bypass Frequency Range 10% 💌 Output                                                                                                    | C. Disable                                             |
| System Voltage Lev                    | vel 380V 💌 Bypass Volt Upper Limit 5% 💌                                                                                                    |                                                        |
| System Frequency Lev                  | vel 50Hz  Bypass Volt Iower Limit 45%  C Enable                                                                                                    | C Disable                                              |
| Parallel Amour                        | Invert-Volt adjustment 0%                                                                                                    |                                                        |
|                                       | Ups ID 1                                                                                                    | C Disable                                              |
| Parallel Redundance                   | cy 0                                                                                                    |                                                        |
|                                       |                                                                                                    |                                                        |
| Battery Set                           |                                                                                                    |                                                        |
| Battery Number(                       | (x2) 40 Single Battery Capability(AH) 100 Soost Charge                                                                                                    | C Disable                                              |
| Single Battery Volt.                  | t.(V) 12V  Float base Volt.(V/Cell) 2.25                                                                                                    |                                                        |
| oost upper limit Volt.(V/C            | Cell) 2.30 💌                                                                                                    |                                                        |
| EOD Volt(0.01V/C                      | Cell) 1.75                                                                                                    |                                                        |
| Battery Gro                           | oup 1 Boost Last Time(H) 1                                                                                                    |                                                        |

This figure displays the forms for browsing.

| 🛱 Data Set                                                                                                    |                  |
|----------------------------------------------------------------------------------------------------|------------------|
| Name         Work Mode           System Voltage Level         System Frequency Level           Bypass lock out         Bypass Frequency Range           Bypass Volt Upper Limit         Bypass Volt lower Limit           Invert-Volt adjustment         Battery Number           Single Battery Volt         Battery Group           Boost upper limit Volt         Float base Volt           EOD Volt         Single Battery Capability           Max Charge current         Boost Last Time(H)           Staus Control         Parallel Amount           Parallel Redundancy         Ups ID | Value Normal Set |

This figure displays the forms for setting

If user wants to check total data or all UPS, then user has to click "Data Set".

When users want to set the Parallel, users have to choose "Parallel Amount " and put value number and click "Set", or choose Parallel Redundancy on "Name" menu, and click "Set" to retrieve the data.

#### Notice:

All information of User Set is Read-Only. User can change settings on pushing selection buttons on LCD frame.

| Muser4000 Monitor                                                                                                    |                                                                                                    |                                                                                                    |                                                                                                    |                                                                                                    |                                                                                                    |
|----------------------------------------------------------------------------------------------------|----------------------------------------------------------------------------------------------------|----------------------------------------------------------------------------------------------------|----------------------------------------------------------------------------------------------------|----------------------------------------------------------------------------------------------------|----------------------------------------------------------------------------------------------------|
| ystem Log Control Language                                                                                                    | Help                                                                                                    |                                                                                                    |                                                                                                    |                                                                                                    |                                                                                                    |
| User Set<br>Sommere December Setting                                                                                                    |                                                                                                    |                                                                                                    |                                                                                                    |                                                                                                    | Close COM                                                                                                    |
| Exit                                                                                                    | Data Sketch Map                                                                                                    |                                                                                                    |                                                                                                    |                                                                                                    |                                                                                                    |
|                                                                                                    | Input A Phase V 232.1 V                                                                                                    | Input B Phase V 231.7 V In                                                                                                    | put C Phase V 232.4                                                                                          |                                                                                                    | ad percent                                                                                                    |
| Real-time Info                                                                                                    |                                                                                                    |                                                                                                    | 100 <sup>150</sup> 200                                                                                       | A phase                                                                                                   | B phase C phase                                                                                                    |
| Land and address                                                                                                    | 0 300                                                                                                    |                                                                                                    | o 🏹 💦 💦                                                                                                    | ).                                                                                                    |                                                                                                    |
|                                                                                                    | V V                                                                                                    |                                                                                                    |                                                                                                    | 100%                                                                                                    | 100%                                                                                                    |
|                                                                                                    | Output A Phase V 220.0 V                                                                                                    | Output B Phase V 220.3 V O                                                                                                    | 150                                                                                                    |                                                                                                    |                                                                                                    |
|                                                                                                    | 100 150 200<br>50                                                                                                    | 100 150 200<br>50 50 250                                                                                                    | 100 <sup>150</sup> 200<br>50                                                                                 |                                                                                                    |                                                                                                    |
|                                                                                                    | 0 🧳 🧹 🔭                                                                                                    | o 🦨 🖌 🍡 c                                                                                                    | o 🦉 🧹 🔪 og                                                                                                   | 0 %                                                                                                    | 0% 0%                                                                                                    |
|                                                                                                    |                                                                                                    | hh                                                                                                    | • · · · · · · · · · · · · · · · · · · ·                                                                      |                                                                                                    |                                                                                                    |
|                                                                                                    | DC Inp                                                                                                    | ut Voltage Support Time Of Ba                                                                                                    | attery Capability of Batter                                                                                  | ry Output Freque                                                                                          | nce                                                                                                    |
|                                                                                                    | 524.                                                                                                    | 6 V 999 Mini                                                                                                    | ute 100                                                                                                    | <b>%</b> 49.9                                                                                             | Hz                                                                                                    |
|                                                                                                    | Switch Status                                                                                                    |                                                                                                    | larm                                                                                                    |                                                                                                    |                                                                                                    |
|                                                                                                    | Input Switch Status:<br>Bypass Switch Status                                                                                                    | ON /OFF<br>: ON / OFF                                                                                                    |                                                                                                    |                                                                                                    | <u>^</u>                                                                                                    |
|                                                                                                    | Output Switch Status                                                                                                    | : ON / OFF                                                                                                    |                                                                                                    |                                                                                                    |                                                                                                    |
|                                                                                                    | Manu-Sypass Switch S<br>Input Supply Power S                                                                                                    | tatus: UN / Orr<br>tatus: Mains Supply                                                                                                    |                                                                                                    |                                                                                                    |                                                                                                    |
|                                                                                                    | VPS Supply Power Sta                                                                                                    | tus: Inverter                                                                                                    |                                                                                                    |                                                                                                    |                                                                                                    |
| COM is open                                                                                                    |                                                                                                    |                                                                                                    |                                                                                                    |                                                                                                    | 17.00.00                                                                                                    |
| com is open                                                                                                    |                                                                                                    |                                                                                                    | Version 2.3.0.9                                                                                              |                                                                                                    | 17:22:30                                                                                                    |
| User_Set_                                                                                                    |                                                                                                    |                                                                                                    | Version 2.3.0.9                                                                                              |                                                                                                    |                                                                                                    |
| Vser Set                                                                                                    |                                                                                                    |                                                                                                    | Version 2.3.0.9                                                                                              |                                                                                                    |                                                                                                    |
| ₩ User Set                                                                                                    |                                                                                                    | ( Brow)                                                                                                    | C Modify                                                                                                    | Set                                                                                                    |                                                                                                    |
| User Set                                                                                                    |                                                                                                    | Brow                                                                                                    | C Modify                                                                                                    | Set                                                                                                    |                                                                                                    |
| ₩ork Mode                                                                                                    | Single                                                                                                    | Brow                                                                                                    | Version 2.3.0.9     Modify                                                                                   | Set<br>Output<br>(• Enable                                                                                |                                                                                                    |
| Work Mode<br>System Voltage Le                                                                                                    | Single                                                                                                    | Brow      Bypass Frequence Rar      Bypass Volt Uppe                                                                                                    | Version 2.3.0.9<br><sup>C</sup> Modify<br>n 5% ▼<br>at 15% ▼                                                 | Set                                                                                                    |                                                                                                    |
| Work Mode<br>System Voltage Le<br>System Frequence                                                                                                    | <ul> <li>Single</li> <li>220V</li> <li>50Hz</li> </ul>                                                                                           | Bypass Frequence Rar     Bypass Volt Uppe Bypass Volt Iower Limit                                                                                                    | Version 2.3.0.9<br><sup>●</sup> Modify<br>n 5% ▼<br>er 15% ▼<br>t -45% ▼                                     | Set<br>Output<br>Enable<br>Auto Turn-on<br>Enable                                                         | Disable                                                                                                    |
| Work Mode<br>System Voltage Le<br>System Frequence<br>Parallel Amou                                                                                                    | <ul> <li>Single ▼</li> <li>220V ▼</li> <li>50Hz ▼</li> <li>4 1</li> </ul>                                                                        | Bypass Frequence Rar     Bypass Volt Uppe     Bypass Volt lower Limit     Invert-Volt fine                                                                                  | Version 2.3.0.9<br>C Modify<br>n 5% ▼<br>at 15% ▼<br>t 45% ▼                                                 | Set<br>Output<br>© Enable<br>Auto Turn-on<br>© Enable<br>Buzzer                                           | Disable                                                                                                    |
| Work Mode<br>System Voltage Le<br>System Frequence<br>Parallel Amou<br>Parallel Redu                                                                                                    | <ul> <li>Single</li> <li>220V</li> <li>50Hz</li> <li>1</li> </ul>                                                                                | Brow     Bypass Frequence Rai     Bypass Volt Uppe     Bypass Volt lower Limit     Invert-Volt fine                                                                         | Version 2.3.0.9<br>∩ Modify<br>n 5% ▼<br>er 15% ▼<br>t -45% ▼<br>0% ▼                                        | Set<br>Output<br>© Enable<br>Auto Turn-on<br>© Enable<br>Buzzer<br>(© Enable                              | Disable     Disable     Disable                                                                                                    |
| Work Mode<br>System Voltage Le<br>System Frequence<br>Parallel Amou<br>Parallel Redu                                                                                                    | <ul> <li>Single</li> <li>220V</li> <li>50Hz</li> <li>1</li> <li>0</li> </ul>                                                                     | Bypass Frequence Rar     Bypass Volt Uppe Bypass Volt lower Limit Invert-Volt fine                                                                                          | Version 2.3.0.9<br><sup>C</sup> Modify<br>n 5% ▼<br>er 15% ▼<br>t 45% ▼<br>0% ▼                              | Set<br>Output<br>© Enable<br>Auto Turn-on<br>© Enable<br>Buzzer<br>(© Enable                              | Disable     Disable     Disable                                                                                                    |
| Vork Mode<br>System Voltage Le<br>System Frequence<br>Parallel Amou<br>Parallel Redu<br>Bypass lock out                                                                                                    | <ul> <li>Single</li> <li>220V</li> <li>50Hz</li> <li>1</li> <li>10</li> </ul>                                                                    | Bypass Frequence Rar<br>Bypass Volt Uppe<br>Bypass Volt Iower Limit<br>Invert-Volt fine                                                                                     | Version 2.3.0.9<br>∩ Modify<br>n 5% ▼<br>ar 15% ▼<br>t -45% ▼<br>0% ▼                                        | Set<br>Output<br>© Enable<br>Auto Turn-on<br>© Enable<br>Buzzer<br>© Enable                               | Disable     Disable     Disable                                                                                                    |
| Work Mode<br>System Voltage Le<br>System Frequence<br>Parallel Amou<br>Parallel Redu<br>Bypass lock out                                                                                                    | <ul> <li>Single</li> <li>220V</li> <li>50Hz</li> <li>1</li> <li>1</li> <li>10</li> </ul>                                                         | Bypass Frequence Rar<br>Bypass Volt Uppe<br>Bypass Volt lower Limit<br>Invert-Volt fine                                                                                     | Version 2.3.0.9<br><sup>∩</sup> Modify<br>n 5% ▼<br>at 15% ▼<br>t 45% ▼<br>0% ▼                              | Set<br>Output<br>© Enable<br>Auto Turn-on<br>© Enable<br>Buzzer<br>(© Enable                              | Disable     Disable     Disable                                                                                                    |
| Vork Mode<br>System Voltage Le<br>System Frequence<br>Parallel Amou<br>Parallel Redu<br>Bypass lock out<br>Battery Set<br>Battery Numbe                                                                                                    | <ul> <li>Single</li> <li>220V</li> <li>50Hz</li> <li>1</li> <li>10</li> <li>10</li> <li>138</li> </ul>                                           | Bypass Frequence Rar<br>Bypass Volt Uppe<br>Bypass Volt lower Limit<br>Invert-Volt fine Single Battery Capability(AH                                                        | Version 2.3.0.9<br>∩ Modify<br>n 5% ▼<br>er 15% ▼<br>i -45% ▼<br>0% ▼                                        | Set<br>Output<br>© Enable<br>Auto Turn-on<br>© Enable<br>Buzzer<br>© Enable<br>Boost Charge               | Disable     Disable     Disable                                                                                                    |
| ✓ User Set           ✓ User Set           Work Mode           System Voltage Le           System Frequence           Parallel Amou           Parallel Redu           Bypass lock out           Battery Set           Battery Numbe                                 | <ul> <li>Single</li> <li>220V</li> <li>50Hz</li> <li>10</li> <li>10</li> <li>138</li> <li>134</li> </ul>                                         | Bypass Frequence Rar<br>Bypass Volt Uppe<br>Bypass Volt lower Limit<br>Invert-Volt fine  Single Battery Capability(AH                                                       | Version 2.3.0.9<br>C Modify<br>n 5% ▼<br>15% ▼<br>15% ▼<br>0% ▼                                              | Set<br>Output<br>© Enable<br>Auto Turn-on<br>© Enable<br>Buzzer<br>© Enable<br>Boost Charge<br>© Enable   | Tisable     Disable     Disable     Disable     Disable                                                                                                    |
| Vork Mode<br>System Voltage Le<br>System Voltage Le<br>System Frequence<br>Parallel Amou<br>Parallel Redu<br>Bypass lock out<br>Battery Set<br>Battery Numbe<br>Single Battery Volt.(V)                                                                            | <ul> <li>Single</li> <li>220V</li> <li>50Hz</li> <li>10</li> </ul>                                                                               | Bypass Frequence Rai<br>Bypass Volt Uppe<br>Bypass Volt lower Limit<br>Invert-Volt fine Single Battery Capability(AH                                                        | Version 2.3.0.9<br>Modify<br>n 5% ▼<br>r 15% ▼<br>15% ▼<br>0% ▼<br>0% ▼                                      | Set<br>Output<br>© Enable<br>Auto Turn-on<br>© Enable<br>Buzzer<br>© Enable<br>Boost Charge<br>© Enable   | Tisable     Disable     Disable     Disable     Disable                                                                                                    |
| ✓ User Set          Work Mode         System Voltage Le         System Voltage Le         System Frequence         Parallel Amou         Parallel Redu         Bypass lock out         Battery Set         Battery Volt.(V)         Boost upper limit Volt.(V/Cell | <ul> <li>Single</li> <li>220V</li> <li>50Hz</li> <li>50Hz</li> <li>10</li> <li>10</li> <li>12V</li> <li>2.30</li> </ul>                          | Bypass Frequence Rar<br>Bypass Volt Uppe<br>Bypass Volt lower Limit<br>Invert-Volt fine Single Battery Capability(AH<br>Float base Volt.(V/Cell)<br>Max Charge current(4)   | Version 2.3.0.9<br>Modify<br>n 5% ▼<br>ar 15% ▼<br>t 45% ▼<br>0% ▼<br>1) 100<br>2.25 ▼<br>A) 6               | Set<br>Output<br>© Enable<br>Auto Turn-on<br>© Enable<br>Buzzer<br>© Enable<br>Boost Charge<br>© Enable   | Trizziso                                                                                                    |
| Vork Model<br>Vork Model<br>System Voltage Le<br>System Frequence<br>Parallel Amou<br>Parallel Redu<br>Bypass lock out<br>Battery Set<br>Battery Numbel<br>Single Battery Volt.(V)<br>Boost upper limit Volt.(V/Cell)                                              | <ul> <li>Single</li> <li>220V</li> <li>50Hz</li> <li>50Hz</li> <li>10</li> <li>10</li> <li>12V</li> <li>2.30</li> <li>1.80</li> <li>S</li> </ul> | Bypass Frequence Rai<br>Bypass Volt Uppe<br>Bypass Volt lower Limit<br>Invert-Volt fine<br>Single Battery Capability(AH<br>Float base Volt.(V/Cell)<br>Max Charge current(# | Version 2.3.0.9<br>Modify<br>n 5% ▼<br>r 15% ▼<br>15% ▼<br>0% ▼<br>0% ▼<br>0% ▼<br>10<br>2.25 ▼<br>A) 6<br>3 | Set<br>Output<br>© Enable<br>Auto Turn-on<br>(© Enable<br>Buzzer<br>© Enable<br>Boost Charge<br>(© Enable | Trizzio  Trizzio Trizzio Trizzio |

This figure displays the forms for browsing.

## 5.5 Event Log

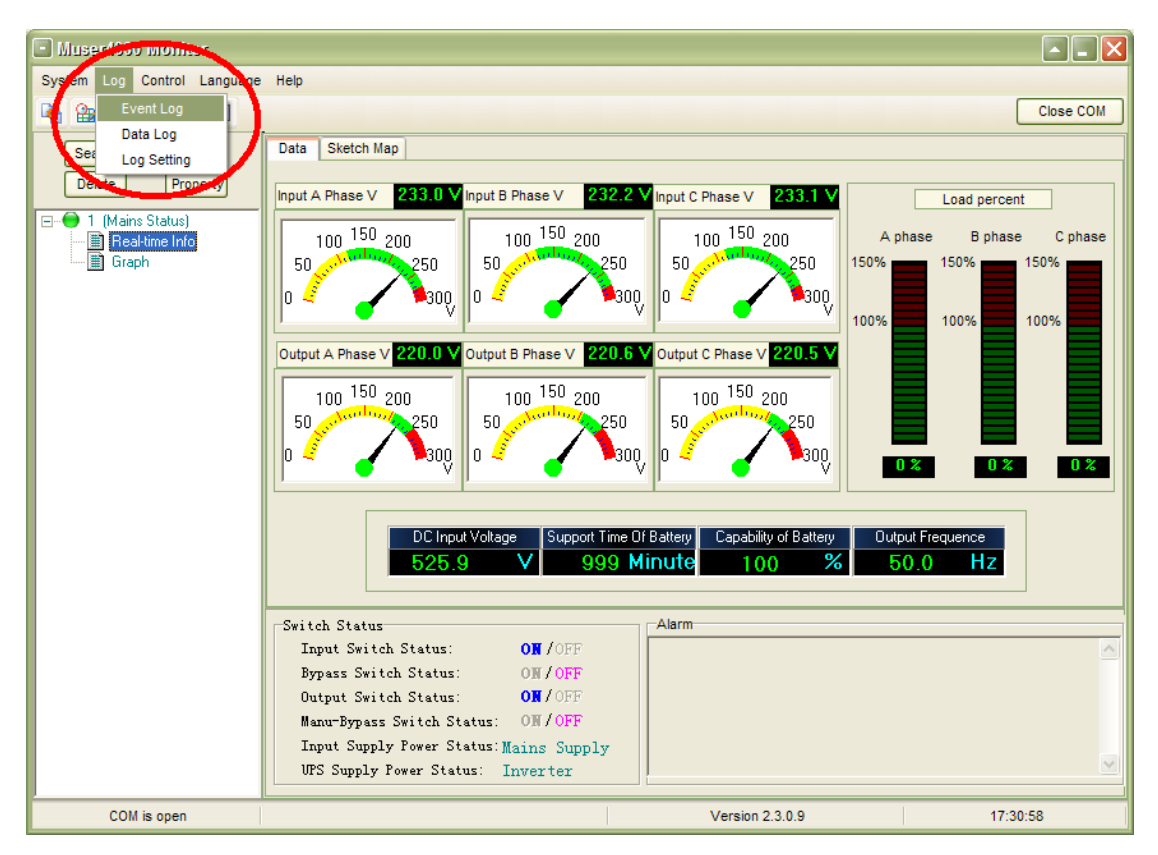

This display check the Event Log

| 📼 Event Log                                                                                                    |                     |                   |                          |    |  |  |  |
|----------------------------------------------------------------------------------------------------|---------------------|-------------------|--------------------------|----|--|--|--|
| Search Type       C All C Year Month C Date       2013 (Year 3 (Month 4 (Date Date Date Date Date Date Date Date |                     |                   |                          |    |  |  |  |
| Index                                                                                                    | Time                | Equipment Address | Event                    |    |  |  |  |
| 1                                                                                                    | 2013-03-04 16:58:00 |                   | Monitor software is open |    |  |  |  |
| 2                                                                                                    | 2013-03-04 17:04:46 | 1                 | Communication upbuilt    |    |  |  |  |
| 3                                                                                                    | 2013-03-04 17:04:46 | 1                 | Standby Status           |    |  |  |  |
| 4                                                                                                    | 2013-03-04 17:04:46 | 1                 | No battery               |    |  |  |  |
| 5                                                                                                    | 2013-03-04 17:05:02 | 1                 | Non-Output               |    |  |  |  |
| 6                                                                                                    | 2013-03-04 17:05:02 | 1                 | Recover from: No battery |    |  |  |  |
| 7                                                                                                    | 2013-03-04 17:05:05 | 1                 | Bypass Status            |    |  |  |  |
| 8                                                                                                    | 2013-03-04 17:05:06 | 1                 | No battery               |    |  |  |  |
| 9                                                                                                    | 2013-03-04 17:05:18 | 1                 | Mains Status             |    |  |  |  |
| 10                                                                                                    | 2013-03-04 17:07:55 | 1                 | Recover from: No battery |    |  |  |  |
| 11                                                                                                    | 2013-03-04 17:17:52 | 1                 | Communication Error      |    |  |  |  |
| 12                                                                                                    | 2013-03-04 17:17:53 | 1                 | Communication recovered  |    |  |  |  |
| 13                                                                                                    | 2013-03-04 17:18:20 | 1                 | Communication Error      |    |  |  |  |
| 14                                                                                                    | 2013-03-04 17:18:21 | 1                 | Communication recovered  |    |  |  |  |
|                                                                                                    |                     |                   |                          |    |  |  |  |
|                                                                                                    |                     |                   |                          |    |  |  |  |
|                                                                                                    |                     |                   |                          |    |  |  |  |
|                                                                                                    |                     |                   |                          |    |  |  |  |
|                                                                                                    |                     |                   |                          | ~  |  |  |  |
| p                                                                                                    |                     | 1                 |                          | 10 |  |  |  |

This figure displays the event information of main monitor UPS. User can search the EventLog with the condition of year, month, date or address of equip. Users also can export all events with

\*xls format.

## 5.6 DataLog

| 🗈 Data Log                                                                                                    |                        |           |           |            |            |            |            |
|----------------------------------------------------------------------------------------------------|------------------------|-----------|-----------|------------|------------|------------|------------|
| Search Type     2013 • Year 3 • Month 4 • Date     Refresh     Log Setting       Specify Equipment Address:     • Month * Date     Export     Clear Month Record |                        |           |           |            |            |            |            |
| Time Equip                                                                                                    | ment Address InV-A (V) | InV-B (V) | InV-C (V) | OutV-A (V) | OutV-B (V) | OutV-C (V) | Load-A (%) |
| 2013-03-04 17:05:10 1                                                                                                    | 231.5                  | 231.2     | 232.0     | 230.0      | 232.8      | 235.6      | 0          |
| 2013-03-04 17:06:10 1                                                                                                    | 231.5                  | 231.2     | 231.9     | 220.1      | 220.3      | 220.9      | 0          |
| 2013-03-04 17:07:10 1                                                                                                    | 231.8                  | 231.2     | 231.9     | 220.1      | 220.5      | 220.6      | 0          |
| 2013-03-04 17:08:10 1                                                                                                    | 231.7                  | 230.9     | 231.6     | 220.2      | 221.0      | 220.4      | 0          |
| 2013-03-04 17:09:10 1                                                                                                    | 231.7                  | 231.1     | 231.7     | 220.2      | 220.8      | 220.2      | 0          |
| 2013-03-04 17:10:10 1                                                                                                    | 231.8                  | 231.2     | 231.7     | 220.2      | 220.8      | 220.5      | 0          |
| 2013-03-04 17:11:10 1                                                                                                    | 231.8                  | 231.2     | 231.7     | 220.2      | 221.0      | 220.5      | 0          |
| 2013-03-04 17:12:10 1                                                                                                    | 232.0                  | 231.3     | 231.8     | 220.2      | 221.0      | 220.5      | 0          |
| 2013-03-04 17:13:10 1                                                                                                    | 232.0                  | 231.5     | 231.9     | 220.1      | 221.0      | 220.6      | 0          |
| 2013-03-04 17:14:10 1                                                                                                    | 231.7                  | 231.4     | 231.9     | 220.1      | 221.0      | 220.6      | 0          |
| 2013-03-04 17:15:10 1                                                                                                    | 231.5                  | 231.5     | 231.9     | 220.2      | 221.0      | 220.5      | 0          |
| 2013-03-04 17:16:10 1                                                                                                    | 232.0                  | 231.6     | 232.1     | 220.3      | 221.0      | 220.6      | 0          |
| 2013-03-04 17:17:10 1                                                                                                    | 232.2                  | 231.7     | 232.1     | 220.1      | 221.0      | 220.6      | 0          |
| 2013-03-04 17:18:10 1                                                                                                    | 232.2                  | 231.6     | 232.2     | 220.1      | 221.0      | 220.6      | 0          |
| 2013-03-04 17:19:10 1                                                                                                    | 231.9                  | 231.3     | 232.0     | 220.1      | 220.5      | 220.6      | 0          |
| 2013-03-04 17:20:10 1                                                                                                    | 232.2                  | 231.5     | 232.2     | 220.1      | 220.9      | 220.6      | 0          |
| 2013-03-04 17:21:10 1                                                                                                    | 232.4                  | 231.5     | 232.3     | 220.0      | 220.9      | 220.6      | 0          |
| 2013-03-04 17:22:10 1                                                                                                    | 232.3                  | 231.7     | 232.4     | 220.0      | 220.6      | 220.1      | 0          |
| 2013-03-04 17:23:10 1                                                                                                    | 232.5                  | 231.8     | 232.3     | 220.1      | 220.8      | 220.3      | 0          |
|                                                                                                    |                        |           |           |            |            |            | >          |

This figure displays the current data information of main monitor UPS. User can search the DataLog with the condition of year, month, date or address of equip. Users also can export all events with \*xls format.

## 5.7 DataLog Set

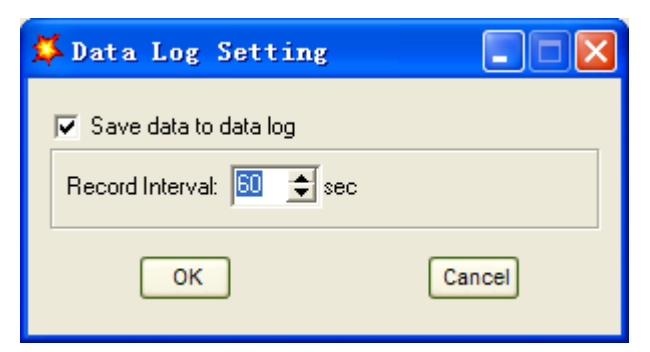

User can set time to log the data information of main monitor UPS.

# 5.8 Equip Operation

### 5.8.1 Search

| 🗳 Search Equipment                                                                                                    |                                            |                                    |
|----------------------------------------------------------------------------------------------------|--------------------------------------------|------------------------------------|
| Search Equipment on RS485 network<br>Searching Type<br>C default C user-defined<br>Range of Searched Address<br>From 1 🗲 To 254 🗲 |                                            | Q Search                           |
| Addresses that have been searched:                                                                                                | Addresses that will be Appended:           | Addresses that system had existed: |
| >>                                                                                                    | Equip Addr Equip Name                      |                                    |
|                                                                                                    | Let equipment name the same as its address |                                    |
|                                                                                                    | Clear List 🛛 🧐 Append To System            | 1                                  |

User can set the searching rage .User will search the online equip after click the search button and append the equip to system had existed area.

#### 5.8.2 Append

| 🗱 Append Equipment |         |
|--------------------|---------|
| Equipment Name:    | <b></b> |
| Append             | Cancel  |

User can append the equip

### 5.8.3 Property

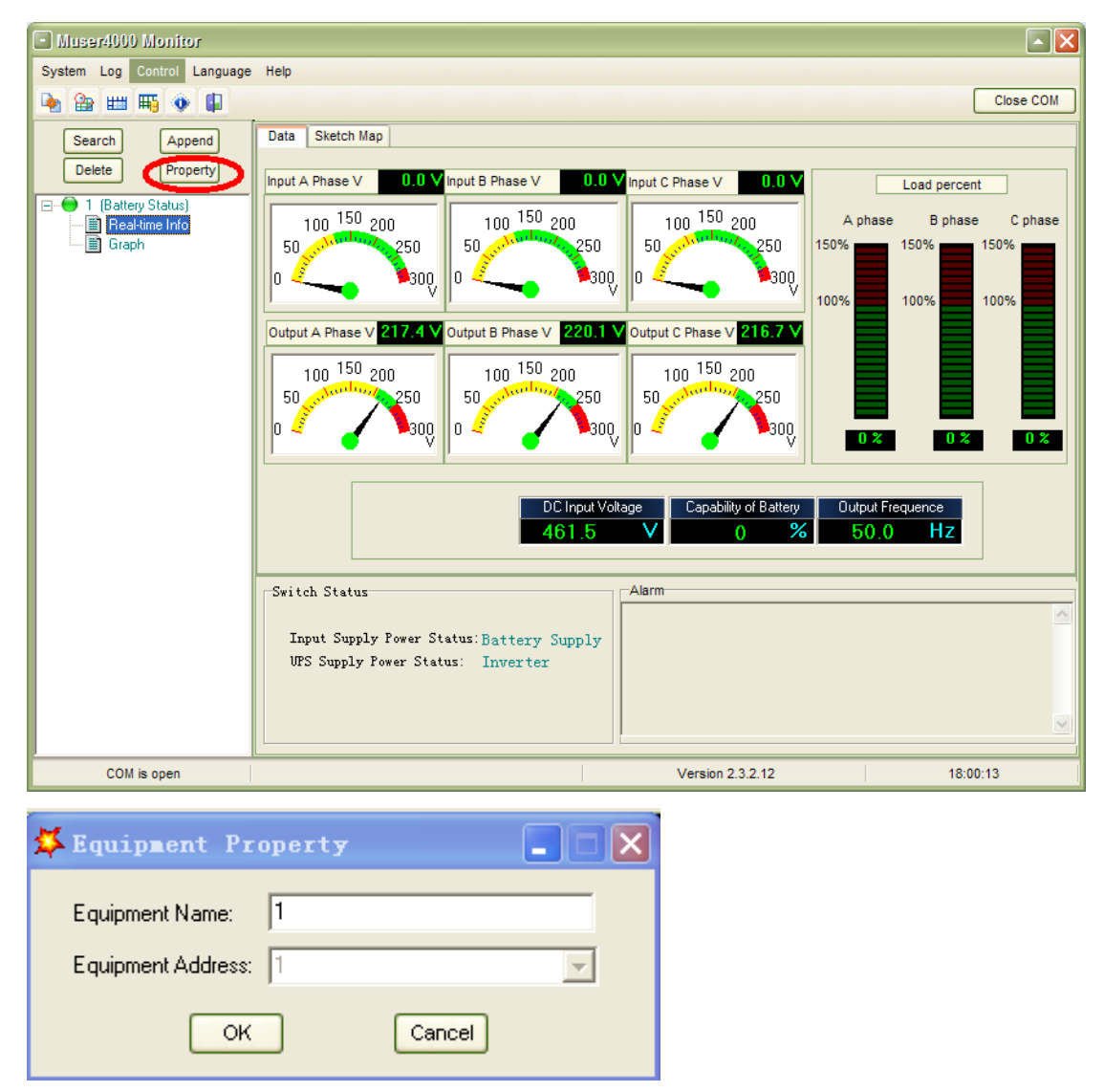

User can set the name of equip only.

#### 5.8.4 Delete Control Language and Help

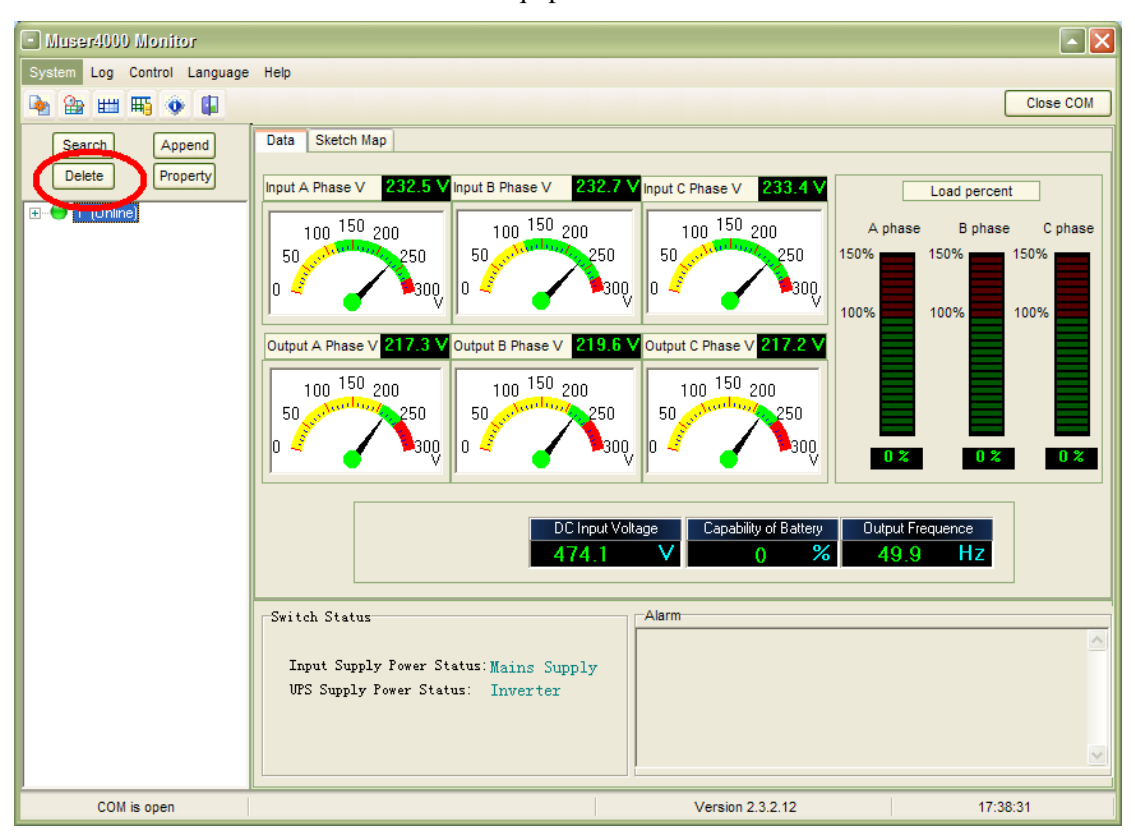

User can delete the selection in the area of Equip.

Ups inverter remote control (On, Off), Language has Chinese and English version. The following are some user friendly optional operation shortcuts icon!

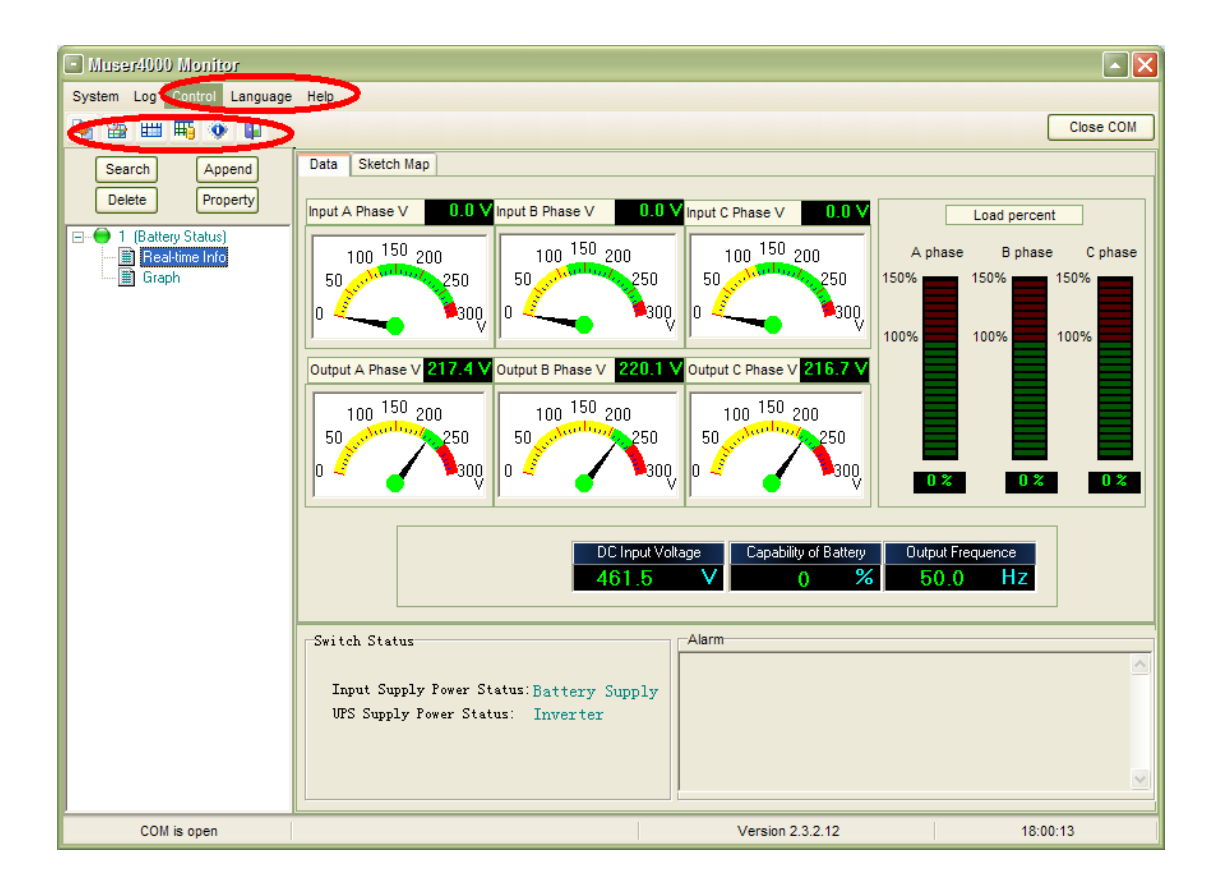